# Køb billetter til Hillerød Zoo som institution over faktura

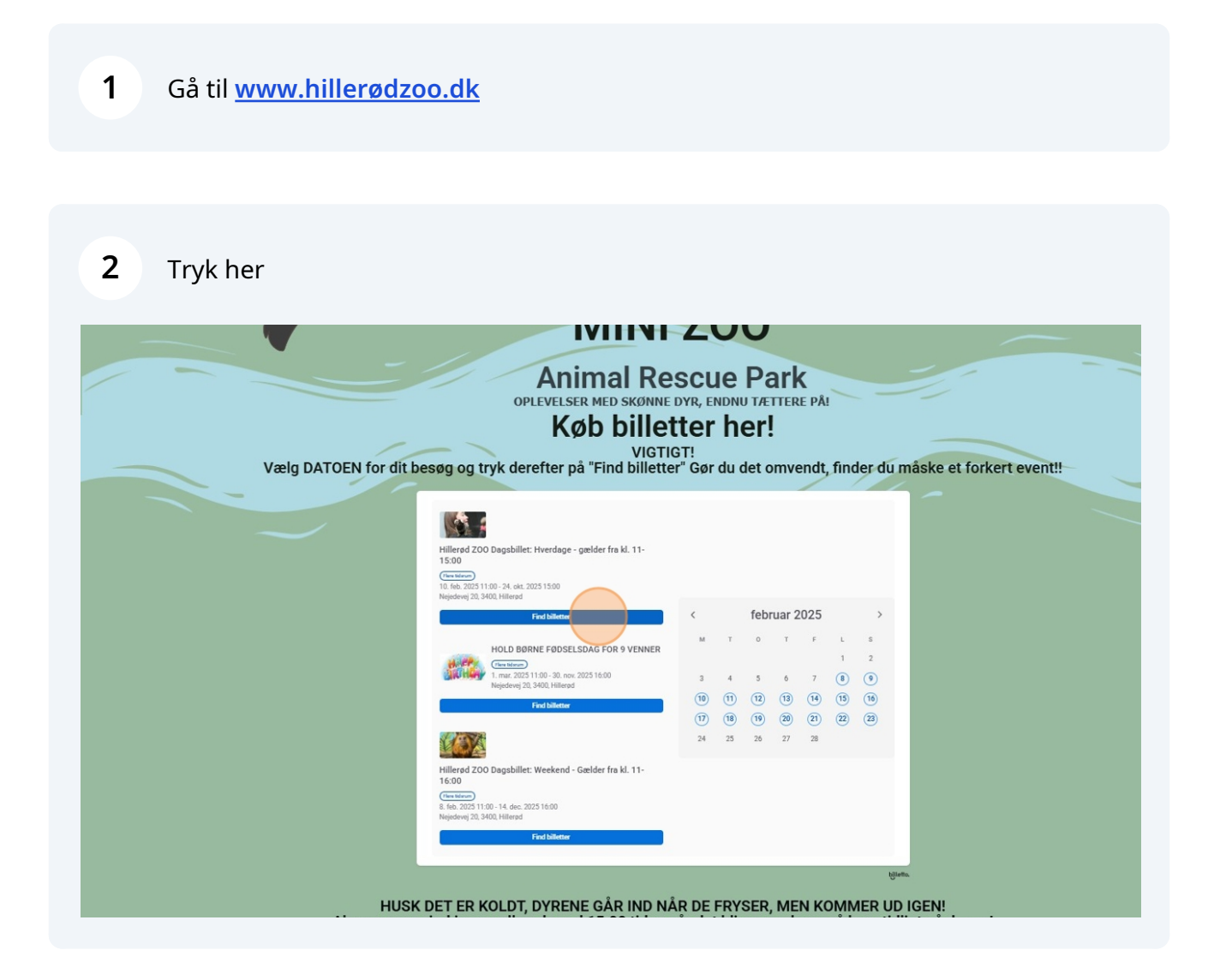

**3** Vælg hvilken dato i vil besøge Hillerød Zoo

|          | Hillerød ZOO Dagsbil<br>10. feb. 2025 11:00 - 24. ok<br>Nejedevej 20, 3400, Hillerø                                                                                                    | <b>llet: Hverdage - gælder fra kl. 11-15:00</b><br>rt. 2025 15:00<br>d                                                                                                    | ×                                                              |
|----------|----------------------------------------------------------------------------------------------------|----------------------------------------------------------------------------------------------------|----------------------------------------------------------------|
| Vælg D.4 | Image: Second second second | Vælg tidspunkt     10. feb. 2025 11:00 - 15:00   F     11. feb. 2025 11:00 - 15:00   F     12. feb. 2025 11:00 - 15:00   F     13. feb. 2025 11:00 - 15:00   F     14. feb. 2025 11:00 - 15:00   F      1   2 | nd billetter<br>nd billetter<br>ind billetter<br>ind billetter |
| At       | 16:00<br>E Be 2023 11:00 - 14 dec. 2023 16:00<br>Nejdevej 20. 3:00, Hildered<br>Fed bilictor<br>HUSK DET ER KOLDT, DYREN<br>berne søger ind i seng allerede ve                                                                                                    | NE GÅR IND NÅR DE FRYSER, MEN KOMMER<br>d 15:00 tiden når det bliver mørkere, så kom t                                                                                                    | bjiletto.<br>Heren.<br>UD IGEN!<br>tidligt på dagen!           |

### 4 Tryk find billetter

|         | MINI ZOO                                                                                                    | ×         |
|---------|----------------------------------------------------------------------------------------------------|-----------|
|         | Hillerød ZOO Dagsbillet: Hverdage - gælder fra kl. 11-15:00<br>10. feb. 2025 11:00 - 24. okt. 2025 15:00<br>Nejedevej 20, 3400, Hillerød                                                                                                    |           |
| Vælg D/ | X     Februar 2005     X     Neelg tidspunkt       M     T     0     T     F     L     S       M     T     0     T     F     L     S       M     T     5     6     7     8     9       10     11     12     13     14     15     16       17     18     19     20     21     23     24     25     26     27     28 | t event!! |
|         | Hillerød ZOO Døgsbillet: Weekend - Gælder fra kl. 11-<br>16:00                                                                                                    | bijletta. |
|         | Gruntan<br>B. (feb. 2023 11:00-14, dec. 2023 16:00<br>Nejodivej 20, 3400, Hillord<br>Ford billetter                                                                                                    |           |

#### **5** Rul ned til institutions billetter og åben billetkategorien

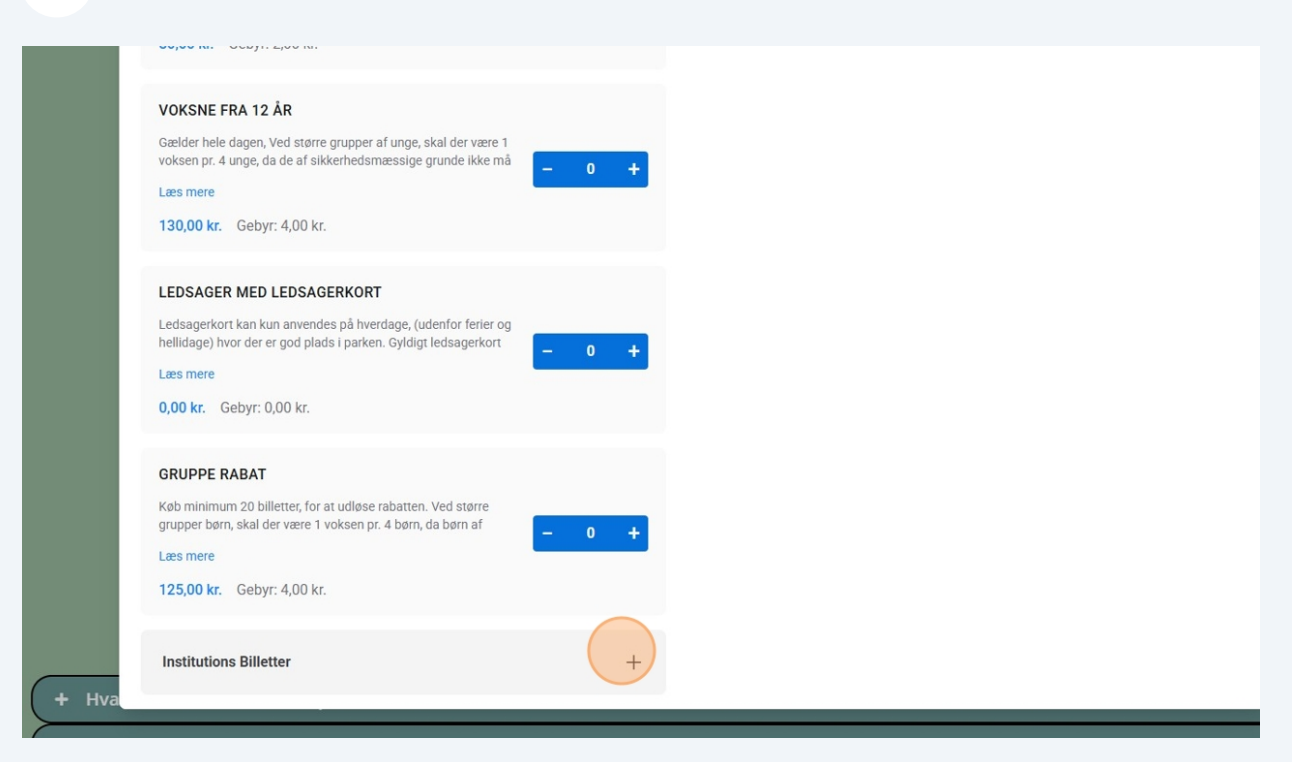

6 Tryk/indtast hvor mange voksne og børn i kommer (Børn er T.O.M 11 år)

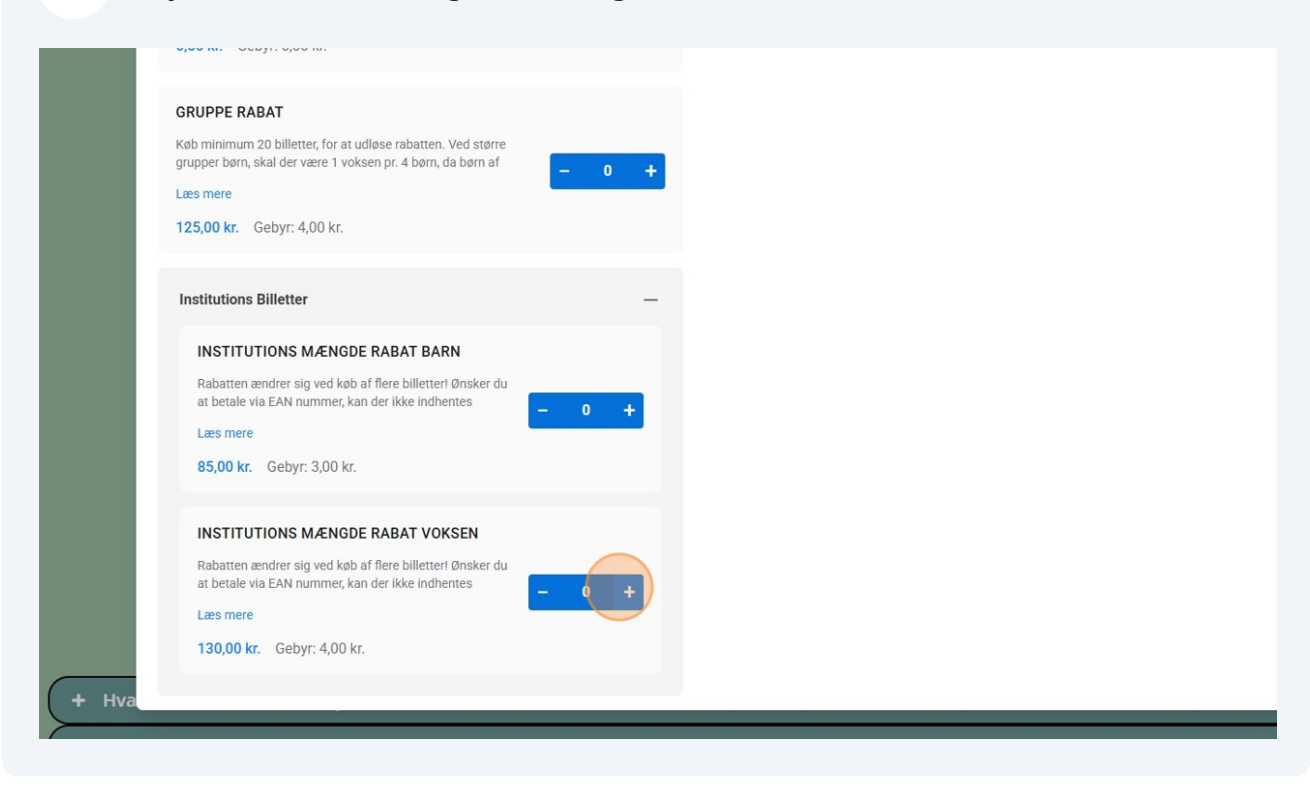

7 Tryk næste - vær opmærksom på der er mængerabat

|                                                                                                    |       |                                                                                         | Anvenu          |
|----------------------------------------------------------------------------------------------------|-------|-----------------------------------------------------------------------------------------|-----------------|
| BØRN 2 - 11 ÅR                                                                                                    |       | Institutions rabat 10+ billetter                                                        | t 15+ billetter |
| Gælder hele dagen, Ved større grupper børn, skal der være 1<br>voksen pr. 4 børn, da børn af sikkerhedsmæssige grunde ikke       | - 0 + | Institutions rabat 20+ billetter                                                        |                 |
| Læs mere<br>80,00 kr. Gebyr: 2,00 kr.                                                                                            |       | 3 × Institutions Billetter - Institutions Mængde Raba<br>Voksen (13,00 kr. rabat)       | t 351,00 kr.    |
| VOKSNE FRA 12 ÅR                                                                                                    |       | 21 × Institutions Billetter - Institutions Mængde<br>Rabat Barn <i>(8,50 kr. rabat)</i> | 1.606,50 kr.    |
| Gælder hele dagen, Ved større grupper af unge, skal der være 1<br>voksen pr. 4 unge, da de af sikkerhedsmæssige grunde ikke må   | - 0 + | Billetgebyr                                                                             | 75,00 kr.       |
| Læs mere                                                                                                    |       |                                                                                         |                 |
| 130,00 kr. Gebyr: 4,00 kr.                                                                                                    |       | l alt                                                                                   | 2.032,50 kr.    |
| LEDSAGER MED LEDSAGERKORT                                                                                                    |       |                                                                                         |                 |
| Ledsagerkort kan kun anvendes på hverdage, (udenfor ferier og<br>hellidage) hvor der er god plads i parken. Gyldigt ledsagerkort |       | Næste                                                                                   |                 |
| Læs mere                                                                                                    | - 0 + |                                                                                         |                 |
| 0,00 kr. Gebyr: 0,00 kr.                                                                                                    |       |                                                                                         |                 |
| GRUPPE RABAT                                                                                                    |       |                                                                                         |                 |
| Køb minimum 20 billetter, for at udløse rabatten. Ved større<br>grupper børn, skal der være 1 voksen pr. 4 børn, da børn af      | - 0 + |                                                                                         |                 |
| Læs mere                                                                                                    |       |                                                                                         |                 |

8

#### Vælg hvor mange foder pakker i skal bruge (typisk 1 foderpakke til 3 børn)

| Hillored ZOO Dagshillet: Hy                                             | rdage - galder fra kl. 11-15:00 |                               |                                                           | billet           |
|-------------------------------------------------------------------------|---------------------------------|-------------------------------|-----------------------------------------------------------|------------------|
|                                                                         | ndage - gælder fra kl. 11-15.00 |                               |                                                           | 0.00             |
| 20.160.202311.00-12.00                                                  |                                 |                               |                                                           |                  |
| Valgfrie tilføjelser                                                    |                                 | Ordreoversigt                 |                                                           |                  |
|                                                                         |                                 | Har du en rabat               | - eller kampagnekode? Indtast den ne                      | denfor           |
| FODER PAKKE                                                             |                                 |                               |                                                           | Anvend           |
| En foderpakke består af mange for<br>til geder kaniner ænder mm. Piller | skellige ting. Salat            |                               |                                                           |                  |
| Læs mere                                                                |                                 | Institutions                  | rabat 10+ billetter 🕒 Institutions rab                    | at 15+ billetter |
| 125,00 kr. Gebyr: 0,00 kr.                                              |                                 | Institutions                  | rabat 20+ billetter                                       |                  |
| 3D ABE T-SHIRT (MONKEY W                                                | ORLD TEKST PÅ BAGSIDEN).        | 3 × Institutio<br>Voksen (13, | ons Billetter - Institutions Mængde Rab<br>.00 kr. rabat) | at 351,00 kr.    |
| PT. KUN STR 100 & M hjemme.nT-S                                         | tirt får i 📃 — 0 🕂              | 21 × Institut                 | ions Billetter - Institutions Mængde                      | 1.606,50 kr.     |
| 100 00 kr. Gebyr: 0 00 kr.                                              | S & M                           | Rabat Barn                    | (8,50 kr. rabat)                                          |                  |
| 100,00 Kl. Gebyi. 0,00 Kl.                                              |                                 | Billetgebyr                   |                                                           | 75,00 kr.        |
| Mad                                                                     | -                               |                               |                                                           |                  |
|                                                                         |                                 | I alt                         |                                                           | 2.032,50 kr.     |
|                                                                         | RM KAKAO, KAFFE ELLER THE       |                               |                                                           |                  |

|                                                                                                    | Har du en rabat- eller kampagnekode? Indtast den i                            | nedenfor           |
|----------------------------------------------------------------------------------------------------|-------------------------------------------------------------------------------|--------------------|
| DER PAKKE                                                                                                    |                                                                               | Anvend             |
| oderpakke består af mange forskellige ting. Salat<br>der, kaniner, ænder mm. Piller til alpaca, geder – 10 + | Institutions rabat 10+ billetter                                              | abat 15+ billetter |
| nere<br>00 kr. Gebyr: 0,00 kr.                                                                               | Institutions rabat 20+ billetter                                              | abat 25+ billetter |
| ABE T-SHIRT (MONKEY WORLD TEKST PÅ BAGSIDEN).                                                                | 3 × Institutions Billetter - Institutions Mængde Ra<br>Voksen (1550 kr.rahat) | abat 343,20 kr.    |
| CUN STR 100 & M hjemme.nT-Stirt får i<br>elserne 100. 120. 140. 160 str. S & M                               | 21 × Institutions Billetter - Institutions Mængde                             | 1.570,80 kr.       |
| .00 kr. Gebyr: 0,00 kr.                                                                                      | Rabat Barn (10,20 kr. rabat)                                                  | 1 250 00 kr        |
|                                                                                                    | Billetgebyr                                                                   | 75,00 kr.          |
| _                                                                                                    |                                                                               |                    |
| 1 KOP VARM KAKAO, KAFFE ELLER THE                                                                            | l alt                                                                         | 3.239,00 kr.       |
| - 0 +                                                                                                    |                                                                               |                    |
| 25,00 kr. Gebyr: 0,00 kr.                                                                                    | Næste                                                                         |                    |

# Udfyld kontakt information og hvilken email i vil modtage billetterne på

| Billetter                          | Tilføjelser/Merch                    | Køberinformation            | Tjenester                                                  | Betaling             |
|------------------------------------|--------------------------------------|-----------------------------|------------------------------------------------------------|----------------------|
| Hillerød ZOO Dagsbillet            | : Hverdage - gælder fra kl. 11-15:00 |                             |                                                            | bjllet               |
| 20. feb. 2025 11:00 - 12:00        |                                      |                             |                                                            |                      |
| Køberinformation                   |                                      |                             | Din ordre udløber om 00:14:56                              |                      |
|                                    |                                      | Ordreoversig                | t                                                          |                      |
| Fortsæt med Facebo                 | G Fortsæt med Google                 |                             |                                                            |                      |
|                                    | eller                                | 3 × Institutio              | ons Billetter - Institutions Mængde Rab                    | at <b>343,20 kr.</b> |
| Billet og kvittering sendes til ne | denstående info                      | voksen (15                  | 5,60 Kr. rabat)                                            |                      |
| Navn                               |                                      | 21 × Institut<br>Rabat Barn | tions Billetter - Institutions Mængde<br>(10.20 kr. rabat) | 1.570,80 kr.         |
| Fornavn Efternavn                  |                                      | 10 x Eoder                  | Pakka                                                      | 1 250 00 kr          |
| E-mail                             |                                      | Dillatashur                 | r anne                                                     | 75 00 km             |
| test@gmail.com                     |                                      | Billetgebyr                 |                                                            | 75,00 Kr.            |
| Bekræft e-mail                     |                                      |                             |                                                            |                      |
| test@gmail.com                     |                                      | l alt                       |                                                            | 3.239,00 kr.         |
| Telefonnummer                      |                                      |                             |                                                            | ,                    |
| DK dk (+45) v Telefo               | nnummer                              |                             |                                                            |                      |
| Land                               | Postnr.                              | Accepterede betaling        | gsmetoder:                                                 |                      |
| Danmark                            | ~                                    | 💽 🛄 VISA 🧧                  |                                                            |                      |
|                                    |                                      | Virksomheders debet         | -/kreditkort og ikke-EU-kort kan pålægges et t             | illægsgebyr ved køb  |

# 11 Tryk næste

| Køberinformation                                           | (L) Din ordre udløber om 00:14:31                                                                 |
|------------------------------------------------------------|---------------------------------------------------------------------------------------------------|
| Fortsæt med Facebook                                       | Ordreoversigt                                                                                     |
| eller<br>Billet og kvittering sendes til nedenstående info | 3 × Institutions Billetter - Institutions Mængde Rabat 343,20<br>Voksen (15,60 kr. rabat)         |
| Navn                                                       | 21 × Institutions Billetter - Institutions Mængde 1.570,80<br>Rabat Barn <i>(10,20 kr. rabat)</i> |
| 1601                                                       | 10 × Foder Pakke 1.250,00                                                                         |
| E-mail<br>eksempel@google.com                              | Billetgebyr 75,00                                                                                 |
| Bekræft e-mail                                             |                                                                                                   |
| eksempel@google.com                                        | l alt 3.239,00                                                                                    |
| Telefonnummer                                              |                                                                                                   |
| DK dk (+45) 🗸 <b>88888888</b>                              |                                                                                                   |
| Land Postnr.                                               |                                                                                                   |
| Danmark v 4000                                             |                                                                                                   |
| Næste                                                      | Virksomheders debet-/kreditkort og ikke-EU-kort kan pålægges et tillægsgebyr ved                  |

# **12** Tag stilling til tilvalgsydelser

| 20. feb. 2025 11:00 - 12:0                                    | D                                                                                  |                                              |                                                                    |                             | 0            |
|---------------------------------------------------------------|------------------------------------------------------------------------------------|----------------------------------------------|--------------------------------------------------------------------|-----------------------------|--------------|
| Tilvalgsydelser                                               |                                                                                    |                                              | Dir                                                                | n ordre udløber om 00:14:27 |              |
| 1 A 12                                                        | terre i di                                                                         |                                              | Ordreoversigt                                                      |                             |              |
| Få sendt dine<br>Undgå besvæ                                  | e billetter på sms<br>eret med at finde dine billetter. N                          | 10,00 kr.<br>Nodtag dine billetter           | 3 × Institutions Billetter - I<br>Voksen (15,60 kr. rabat)         | nstitutions Mængde Rabat    | 343,20 kr.   |
| Ja tak                                                        | Nej, jeg har                                                                       | ikke brug for det.                           | 21 × Institutions Billetter -<br>Rabat Barn <i>(10,20 kr. raba</i> | Institutions Mængde<br>at)  | 1.570,80 kr. |
|                                                               |                                                                                    |                                              | 10 × Foder Pakke                                                   |                             | 1.250,00 kr. |
|                                                               |                                                                                    |                                              | Billetgebyr                                                        |                             | 75,00 kr.    |
| Få pengene r                                                  | etur ved sygdom                                                                    | 209,00 kr.                                   |                                                                    |                             |              |
| Køb en afbes<br>penge retur, h<br>starter. <mark>Læs</mark> i | tillingsforsikring ved Europæisk<br>wis der opstår sygdom, umidde<br><u>nere</u> ⑦ | ie, så du kan få dine<br>Ibart inden eventet | l alt                                                              | :                           | 3.239,00 kr. |
| Jatak                                                         | 🔿 Nej, j                                                                           | ieg tager risikoen.                          | Accepterede betalingsmetoder:                                      |                             |              |

#### 13 Klik næste

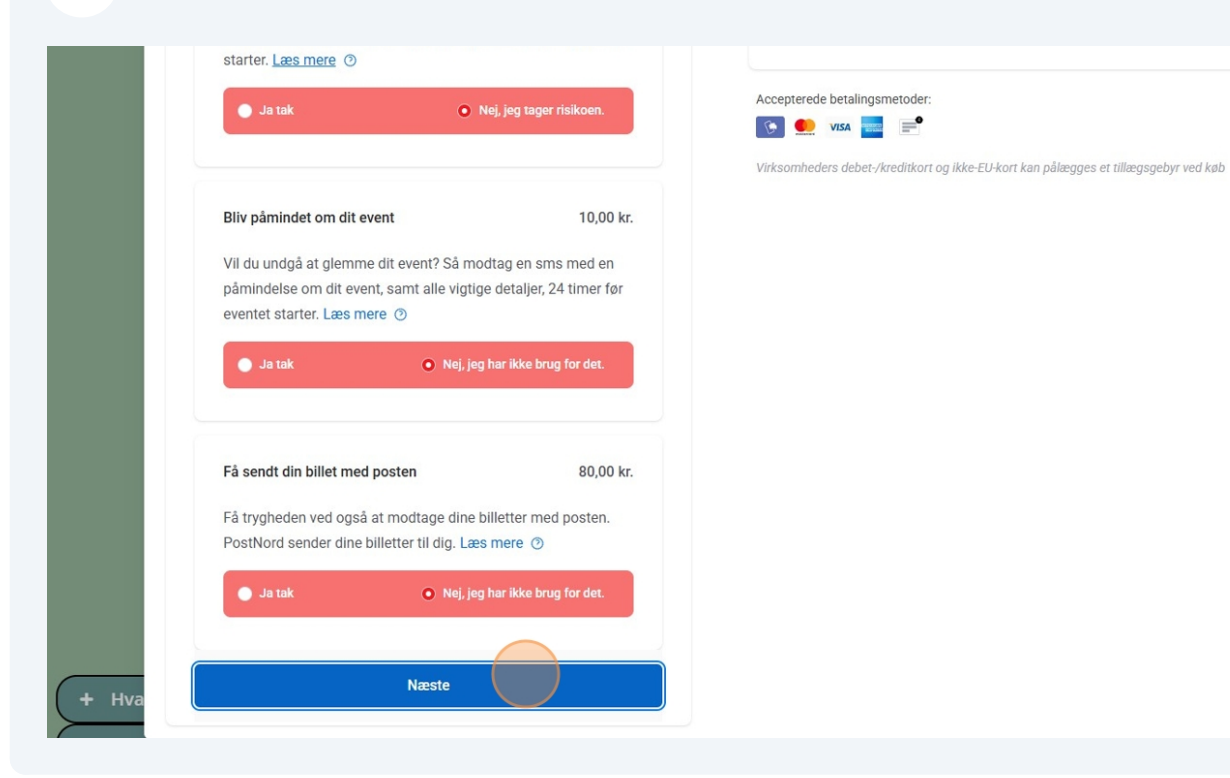

#### **14** Tryk "Anmod om at betale med faktura"

| Billetter liitøjelse<br>Hillerød ZOO Dagsbillet: Hverdage - ga                                                                                                    | elder fra kl. 11-15:00 | Køberinformation                                                                                     | I jenester                                                                                                    | billetto.                                               |
|----------------------------------------------------------------------------------------------------|------------------------|----------------------------------------------------------------------------------------------------|----------------------------------------------------------------------------------------------------|---------------------------------------------------------|
| Vælg betalingsmetode                                                                                                    | A Sikkert              |                                                                                                    | Din ordre udløber om 00:14:22                                                                                                    |                                                         |
| MobilePay      Image: Wise Pay     Image: Wise Pay     Image: Wise Pay     Image: Wise Pay     Image: Pay     Image: Pay     Image |                        | Ordreoversig<br>3 × Institut<br>Voksen (7<br>21 × Institu<br>Rabat Barn<br>10 × Foder<br>Billetgebyr | pt<br>ions Billetter - Institutions Mængde Rabat<br>5,60 kr. rabat)<br>utions Billetter - Institutions Mængde<br>o (10,20 kr. rabat)<br>Pakke | 343,20 kr.<br>1.570,80 kr.<br>1.250,00 kr.<br>75,00 kr. |
|                                                                                                    |                        | l alt                                                                                                |                                                                                                    | 3.239,00 kr.                                            |
|                                                                                                    |                        | Accepterede betalin                                                                                  | gsmetoder:<br>t-/kreditkort og ikke-EU-kort kan pålægges et tillæ                                                                             | jsgebyr ved køb                                         |

| 15 | Tryk | "Køb | nu" |
|----|------|------|-----|
|----|------|------|-----|

| Vælg betalingsmetode | 🛆 Sikkert | Din ordre udløber om 00:14:                                                                                                    | 19                                  |
|----------------------|-----------|----------------------------------------------------------------------------------------------------|-------------------------------------|
|                      |           | Ordreoversigt                                                                                                    |                                     |
| vusa  Betal med kort |           | 3 × Institutions Billetter - Institutions Mængde<br>Voksen (15,60 kr. rabat)<br>21 × Institutions Billetter - Institutions Mængd<br>Rabat Barn (10,20 kr. rabat)<br>10 × Foder Pakke | Rabat 343,2<br>e 1.570,8<br>1.250,0 |
| Kab nu               |           | Billetgebyr                                                                                                    | 75,                                 |
|                      |           | l alt                                                                                                    | 3.239,0                             |
|                      |           | Accepterede betalingsmetoder:                                                                                                    |                                     |
|                      |           | Virkeembedere debet. Areditkert en ikke EU kert kan nålmane                                                                                                    | e ot tillmaeaobur w                 |

# 16 klik "OK" - du bliver nu videresendt til en side hvor du kan udfylde institutionens oplysninger

| Hillerød ZOO Dagsbillet: Hverdage - gælder fra kl. 11-15:00         |                                                                                   | bjlletto.        |
|---------------------------------------------------------------------|-----------------------------------------------------------------------------------|------------------|
| 20. feb. 2025 11:00 - 12:00                                         |                                                                                   |                  |
|                                                                     | Din ordre udløber om 00:19:57                                                     |                  |
| $\mathbf{\tilde{\mathbf{v}}}$                                       | Ordraguaraist                                                                     |                  |
| Din Fakturaanmodning vil blive sendt til arrangøren, og hvis den er | ordreoversigt                                                                     |                  |
| gennemført, bliver billetterne sendt ud via e-mail.                 | 3 × Institutions Billetter - Institutions Mængde Raba<br>Voksen (15.60 kr. rabat) | t 343,20 kr.     |
| Klik på OK for at fortsætte                                         | ns Mængde                                                                         | 1.570,80 kr.     |
|                                                                     |                                                                                   | 1.250,00 kr.     |
|                                                                     |                                                                                   | 75,00 kr.        |
|                                                                     |                                                                                   |                  |
|                                                                     | l alt                                                                             | 3.239,00 kr.     |
|                                                                     |                                                                                   |                  |
|                                                                     | Accepterede betalingsmetoder:                                                     |                  |
|                                                                     | 💽 🔍 VISA 📰 📄                                                                      |                  |
| Annuller og skift betalingsmetode                                   |                                                                                   | ægsgebyr ved køb |
|                                                                     |                                                                                   |                  |
| P. F. Standard Market                                               |                                                                                   |                  |

#### 17 Udfyld korrekt EAN nummer og andre oplysninger

| Order summary                                                                                   |
|-------------------------------------------------------------------------------------------------|
|                                                                                                 |
| 3 × Institutions Billetter - Institutions Mængde Rabat 343,20 k<br>Voksen (15,60 kr. discount)  |
| 21 × Institutions Billetter - Institutions Mængde 1.570,80 k<br>Rabat Barn (10,20 kr. discount) |
| 10 × Foder Pakke 1.250,00 k                                                                     |
| Ticket fee 75,00 k                                                                              |
| Order total 3,230,00 k                                                                          |
|                                                                                                 |
|                                                                                                 |
|                                                                                                 |
|                                                                                                 |

**18** Tryk "betal med faktura" in bunden efter alt er udfyldt korrekt I vil nu modtage en bekræftigelse på mail, og indenfor 2 arbejdsdage få en faktura fra Hillerød Zoo. Når den faktura er betalt, vil billetterne blive sendt til den mail i udfyldte tidligere.

| * City                    |  |
|---------------------------|--|
|                           |  |
| * Company number          |  |
|                           |  |
| * Contact Phone Number    |  |
| * Contact Person Name     |  |
|                           |  |
|                           |  |
|                           |  |
| Comment                   |  |
|                           |  |
| Request to pay by invoice |  |
|                           |  |
|                           |  |